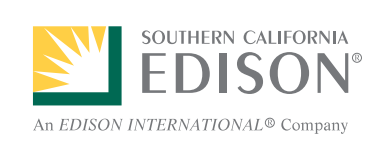

# SCE Outage Center Street Light Outage Guide

A street light outage can be reported on online, mobile device or calling SCE directly. Once you complete your street light outage problem, a confirmation number will be provided. You can use the confirmation number to check the status of your outage

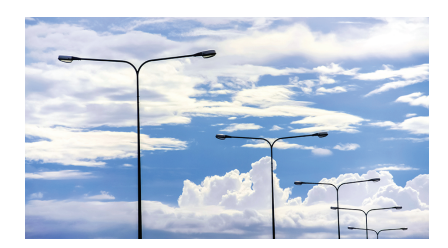

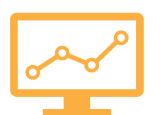

### Access SCE Outage Center from Your PC

At the SCE Outage Center, you can quickly report a street light outage using your PC:

1. Log on to <u>www.sce.com/outagecenter</u> to get started.

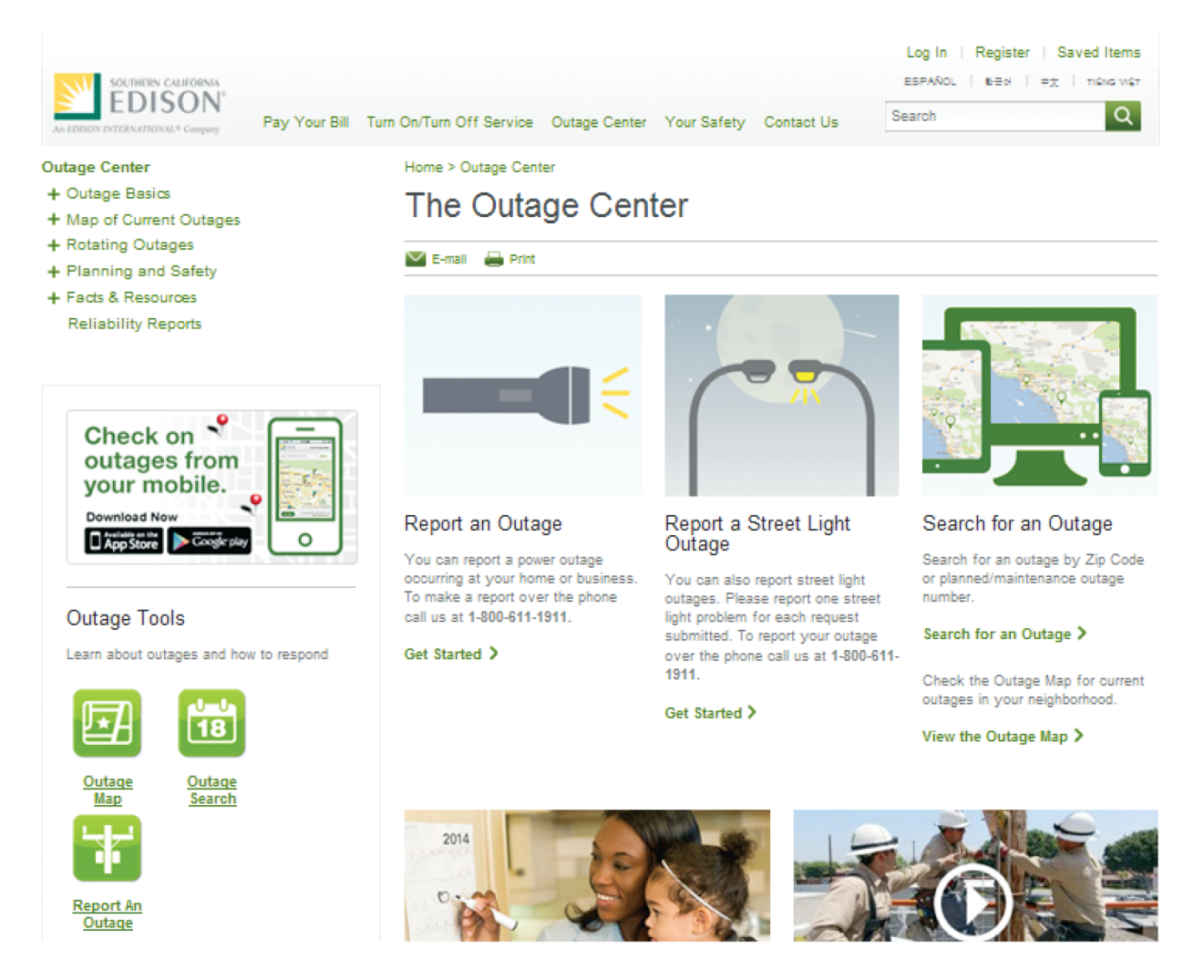

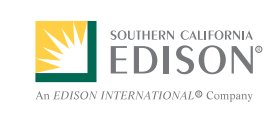

2. Find the **Report a Street Light Outage** section in the Outage Center and click *Get Started* to complete your request.

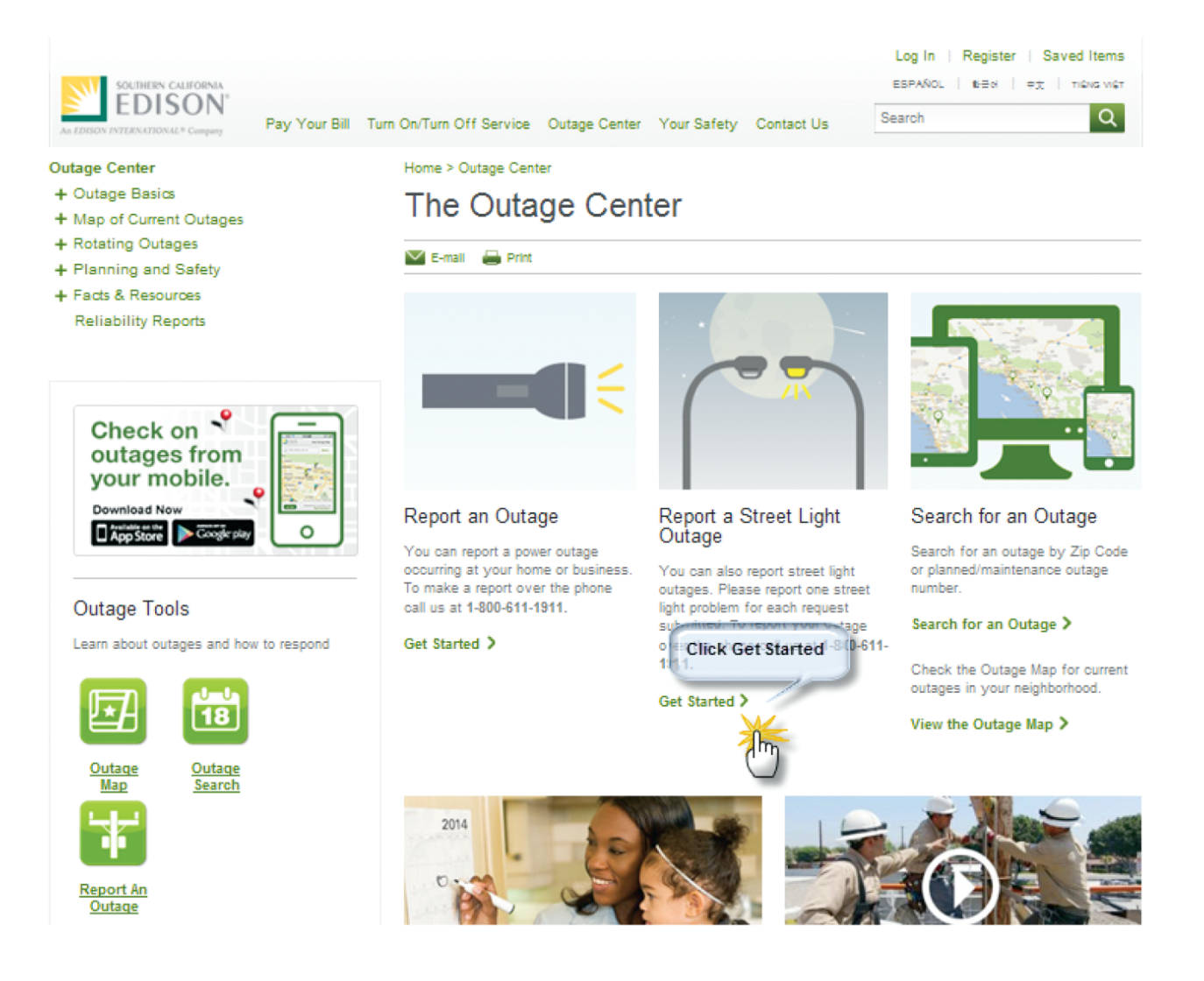

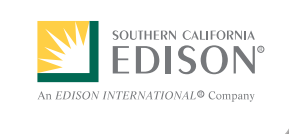

3. Complete all the required fields on the **Street Light Outage** form and Click **Submit** button in the lower right to issue your request.

|                                                                               |                                                                                                    |                          |                                      | Log In   Register   Saved Items   |
|-------------------------------------------------------------------------------|----------------------------------------------------------------------------------------------------|--------------------------|--------------------------------------|-----------------------------------|
| SOUTHERN CALIFORNIA                                                           |                                                                                                    |                          |                                      | ESPAÑOL   18 Ed   PX   TIENS VIET |
| EDISON'                                                                       |                                                                                                    |                          |                                      | Search O                          |
| An EDISON INTERNATIONAL® Company                                              | Pay Your Bill Turn On/Turn Off :                                                                                                    | Service Outage Center Y  | our Safety Contact Us                |                                   |
| Home > Applications > Outage Communications > Report an Outage                |                                                                                                    |                          |                                      |                                   |
|                                                                               | > Report an Outage                                                                                                    |                          |                                      |                                   |
| Help                                                                          | Street Light Outage                                                                                                    |                          |                                      |                                   |
|                                                                               |                                                                                                    |                          |                                      |                                   |
| If you've had problems with your power<br>for more than a few minutes, please | Electricity Can Be Dangerous                                                                                                    |                          |                                      |                                   |
| let us know. Reporting the outage<br>online is fast and easy.                 |                                                                                                    |                          |                                      |                                   |
| You can also call SCE at 1-800-611-<br>1911.                                  | When there is a power problem, leave it to the experts to resolve. Never investigate the source of a power problem<br>on your own. If you see a failen wire, stay away and call 9-1-1 right away.                                                                                                    |                          |                                      |                                   |
|                                                                               | Step 1 Describe Outage Step 2 Setup Notification                                                                                                    |                          |                                      |                                   |
|                                                                               | Step 3 Confirmation                                                                                                    |                          |                                      |                                   |
|                                                                               | Describe the street light pro                                                                                                    | REPORT AN OUT            | AGE IN YOUR HOME OR BUSI             | NESS 🕨                            |
|                                                                               | You can report problems with street lights here. Please respond to the questions below, and describe the location as                                                                                                    |                          |                                      |                                   |
|                                                                               | accurately as possible. Please only report one street light problem for each request submitted. You can also report this<br>problem by calling us at 1-800-611-1911.                                                                                                    |                          |                                      |                                   |
|                                                                               | * indicates required fields                                                                                                    |                          |                                      |                                   |
|                                                                               | Contact information *                                                                                                    |                          |                                      |                                   |
|                                                                               | In case we have further questions, please tell us how to contact you. This information will not be used for any other purpose.                                                                                                    |                          |                                      |                                   |
|                                                                               | First Name* Last Nar                                                                                                    | ne* Phone Numb           | er*                                  |                                   |
|                                                                               |                                                                                                    |                          |                                      |                                   |
|                                                                               | What is the status of the street light?                                                                                                    | C Off C Flickering       | C Stavs On                           |                                   |
|                                                                               | is there visible damage to the light or                                                                                                    | C Yes C No               |                                      |                                   |
|                                                                               | pole? * If yes, please describe the damage (50 character limit)                                                                                                    |                          |                                      |                                   |
|                                                                               | character limit)                                                                                                    |                          |                                      |                                   |
|                                                                               | Enter Pole Number If known                                                                                                    |                          |                                      |                                   |
|                                                                               | Tell us the location of the problem.<br>Repairs are made during daylight hours when all street lights are off. Specific location details ("light in front of red house."<br>"light on SE corner of") assist our employees in locating the street light for a timely repair. For street name, enter name |                          |                                      |                                   |
|                                                                               |                                                                                                    |                          |                                      |                                   |
|                                                                               |                                                                                                    |                          |                                      |                                   |
|                                                                               |                                                                                                    |                          |                                      |                                   |
|                                                                               | only. For example, enter Main for North M                                                                                                    | ain St.                  |                                      |                                   |
|                                                                               | Location •                                                                                                    | Street Number Street Nan | 1e* Apt/Unit                         |                                   |
|                                                                               |                                                                                                    | City •                   | Zip *                                |                                   |
|                                                                               |                                                                                                    | SELECT                   | -SELECT-                             |                                   |
|                                                                               |                                                                                                    | Nearest Cross Street*    | saranfar limift i sadasarka. Casalal | Maattilaan                        |
|                                                                               | (gate codes) Etc. Please do not use this space for pole                                                                                                    |                          |                                      |                                   |
|                                                                               |                                                                                                    |                          |                                      |                                   |
|                                                                               |                                                                                                    |                          |                                      |                                   |
|                                                                               |                                                                                                    |                          | e                                    |                                   |
|                                                                               |                                                                                                    |                          | SUB                                  |                                   |

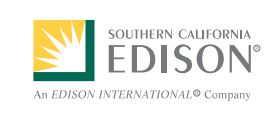

#### Access SCE Outage Center from Your Mobile Device

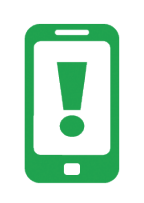

You can report a street light outage using your mobile device. Please visit <u>www.sce.com/outagecenter</u> to download our iPhone and Android app. Once you have downloaded the app, find the Street Light Outage section in the Outage Center to complete your request.

## Call SCE

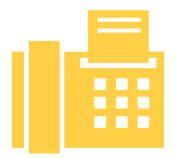

You can contact SCE directly at **1-800-611-1911** to speak with a Customer Service Specialist who will be happy to assist with your street light outage problem.

## Check the Status of Your Street Light Outage

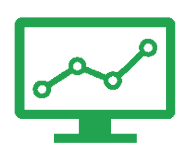

You can check the status of your street light outage online, mobile device or calling us directly at **1-800-611-1911**. After you submit your Street Light Outage request, you will be sent a confirmation number.